## 4-2 定数を利用して計算を行うには?

次のようにプロシージャを入力します。
※VBEを起動し、《挿入》→《標準モジュール》をクリックします。

## ■「月次計算」プロシージャ

- 1.Sub 月次計算()
- 2. Dim jikan As Double
- 3. Dim hoshu As Long
- 4. Const jikyu As Integer = 1200
- 5. jikan = Range("B22").Value
- 6. hoshu = jikan \* jikyu
- 7. Range("C22").Value = hoshu

8. End Sub

## ■プロシージャの意味

1.「月次計算」プロシージャ開始

- 2. 倍精度浮動小数点数型の変数「jikan」を使用することを宣言
- 3. 長整数型の変数「hoshu」を使用することを宣言
- 4. 整数型の定数「jikyu」を使用することを宣言し、数値「1200」の値を指定
- 5. 変数「jikan」にセル【B22】の値を代入
- 6. 変数「hoshu」に変数「jikan」×定数「jikyu」の計算結果を代入
- 7. セル【C22】に変数「hoshu」の値を設定
- 8. プロシージャ終了

※コンパイルを実行し、上書き保存しておきましょう。 ※プロシージャの動作を確認します。